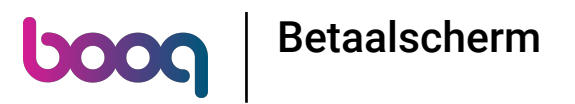

De eerste stap is om het app-menu te openen door op het menupictogram te tikken.

| ≡                 | ροοσ                     | HD Video Demo Dutch |                                         | FACILITEITEN | OPEN ORDERS                     | ¢ |
|-------------------|--------------------------|---------------------|-----------------------------------------|--------------|---------------------------------|---|
| Resta<br>2 zitpla | l <b>urant</b><br>latsen |                     | <b>Terras</b><br>80 zitplaatsen 2 bezet | Man∎1        | Terrace Test<br>180 zitplaatsen |   |
|                   |                          |                     |                                         | GwEr         |                                 |   |
|                   |                          |                     |                                         |              |                                 |   |
|                   |                          |                     |                                         |              |                                 |   |
|                   |                          |                     |                                         |              |                                 |   |
|                   |                          |                     |                                         |              |                                 |   |
|                   |                          |                     |                                         |              |                                 |   |
|                   |                          |                     |                                         |              |                                 |   |
|                   |                          |                     |                                         |              |                                 |   |
|                   |                          |                     |                                         |              |                                 |   |
|                   |                          |                     |                                         |              |                                 |   |
|                   |                          |                     |                                         |              |                                 |   |

Betaalscherm

## Selecteer Instellingen.

boog

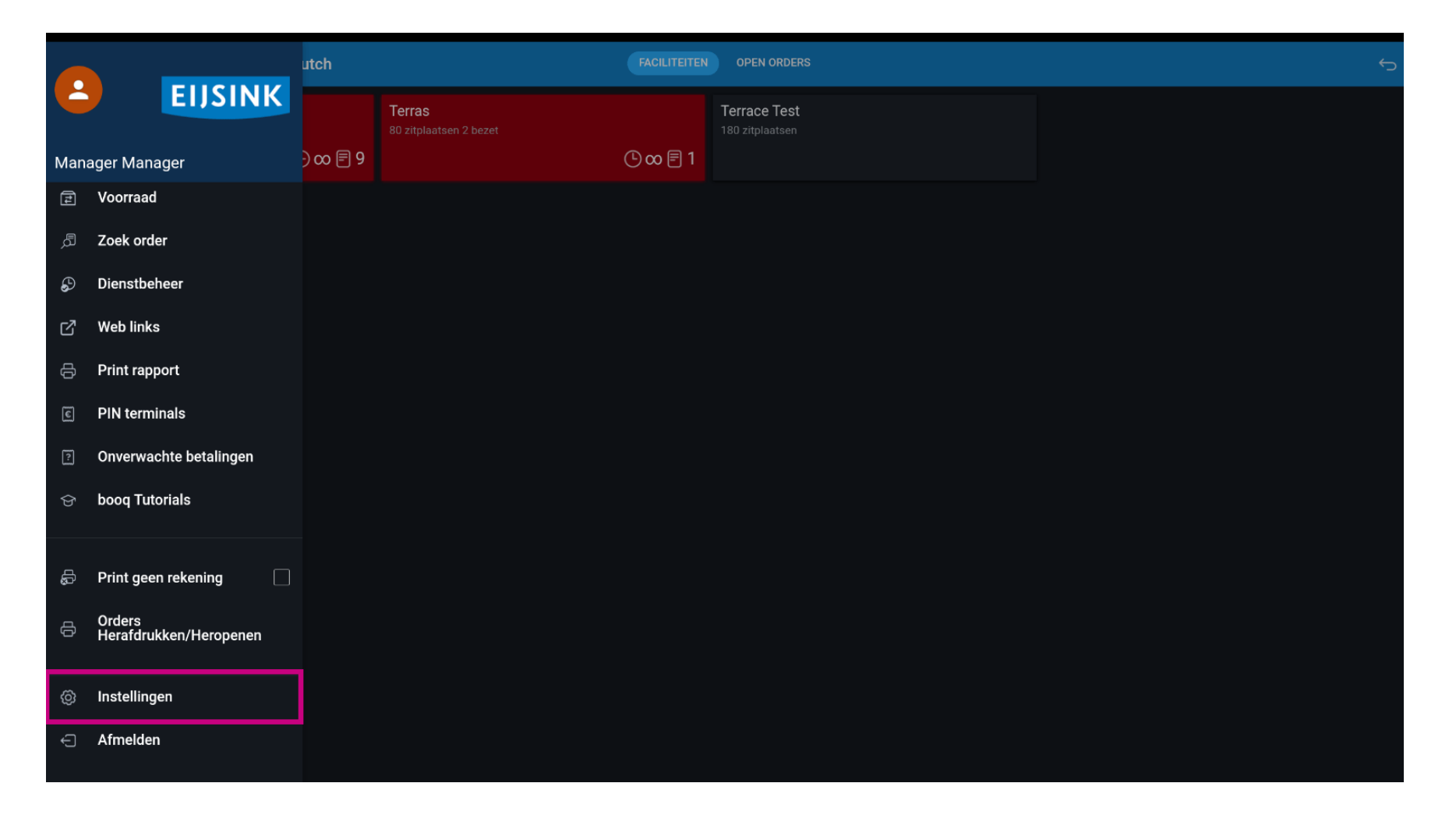

Betaalscherm

## Click op Betaalscherm

boog

| ← 🔞 Instellingen                                      | ₽ 1 |
|-------------------------------------------------------|-----|
|                                                       |     |
| POS ID nummer<br>93dde4da-5a31-560e-9765-1a7dff83bac4 |     |
| Weergave                                              |     |
| Thema<br>Donker                                       |     |
| Schermoriëntatie                                      |     |
| Inlogscherm                                           |     |
| Faciliteitenscherm                                    |     |
| Menu- en bestelscherm                                 |     |
| Voorraad                                              |     |
| Betaalscherm                                          |     |
| Overig                                                |     |
| Invoer instellingen                                   |     |
| Hardware instellingen                                 |     |
| Debug mode, meer fout informatie                      | ••  |
| Over booq<br>1.16.6                                   |     |

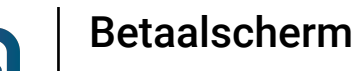

Ð

6000

Bij Kolommen betaalmethoden kun je het aantal kolommen instellen voor de betaalmethoden die in het betaalscherm worden getoond.

| - 🛞 Betaalscherm                             |    |
|----------------------------------------------|----|
| blommen betaalmethoden                       | 2  |
|                                              | 2  |
| ormaat lettertype betaalmethode              | 16 |
|                                              |    |
| a ordersplitsing ga naar<br>euwe bestelronde |    |
| a terug naar faciliteitenschem               |    |
|                                              |    |
|                                              |    |
|                                              |    |
|                                              |    |
|                                              |    |
|                                              |    |
|                                              |    |
|                                              |    |
|                                              |    |
|                                              |    |
|                                              |    |

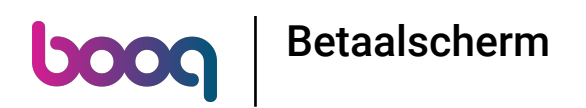

Bij Formaat lettertype betaalmethode is de lettergrootte van de betaalmethodes in te stellen.

| ← Ø Betaalscherm                                |       |
|-------------------------------------------------|-------|
| Kolommen betaalmethoden                         |       |
|                                                 | 2     |
| Formaat lettertype betaalmethode                | 16    |
|                                                 | لنسبي |
| Na ordersplitsing ga naar<br>Nieuwe bestelronde |       |
| Ga terug naar faciliteitenschem                 | •••   |
|                                                 |       |
|                                                 |       |
|                                                 |       |
|                                                 |       |
|                                                 |       |
|                                                 |       |
|                                                 |       |
|                                                 |       |
|                                                 |       |

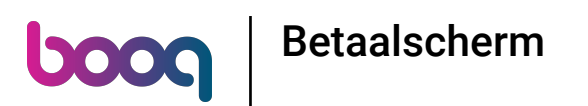

Bij Na ordersplitsing ga naar kies je wat er moet gebeuren nadat een bestelling is gesplitst.

| ← @ Betaalscherm                                |     |
|-------------------------------------------------|-----|
| Kolommen betaalmethoden                         |     |
|                                                 | 2   |
| Formaat lettertype betaalmethode                | 16  |
|                                                 |     |
| Na ordersplitsing ga naar<br>Nieuwe bestelronde |     |
| Ga terug naar faciliteitenschem                 | ••• |
|                                                 |     |
|                                                 |     |
|                                                 |     |
|                                                 |     |
|                                                 |     |
|                                                 |     |
|                                                 |     |
|                                                 |     |
|                                                 |     |
|                                                 |     |

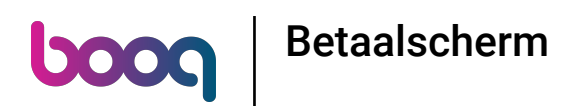

Met Bestellen keert de app terug naar de bestelling. Met Faciliteiten lijst keert de app terug naar het voorzieningenscherm. Opmerking: standaard is naar Nieuwe bestelronde

| ← _ @ Betaalscherm                              |                           |              |   |
|-------------------------------------------------|---------------------------|--------------|---|
| Kolommen betaalmethoden                         |                           |              | 2 |
|                                                 |                           |              |   |
| Formaat lettertype betaalmethode                | •                         |              |   |
| Na ordersplitsing ga naar<br>Nieuwe bestelronde |                           |              |   |
| Ga terug naar faciliteitenschem                 |                           |              |   |
|                                                 | Na ordersplitsing ga naar |              |   |
|                                                 | O Nieuwe bestelronde      |              |   |
|                                                 | O Faciliteiten lijst      |              |   |
|                                                 |                           | ANNULEREN OK |   |
|                                                 |                           |              |   |
|                                                 |                           |              |   |
|                                                 |                           |              |   |
|                                                 |                           |              |   |
|                                                 |                           |              |   |
|                                                 |                           |              |   |
|                                                 |                           |              |   |
|                                                 |                           |              |   |

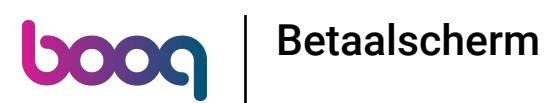

Ð

Bij Ga terug naar faciliteiten lijst is het mogelijk om de optie te geven dat je na directe verkoop kunt terugkeren naar het facilitaire scherm in plaats van in directe verkoop te blijven.

| ← @ Betaalscherm                                |     |
|-------------------------------------------------|-----|
| olommen betaalmethoden                          |     |
|                                                 | • Z |
| ormaat lettertype betaalmethode                 | 16  |
|                                                 |     |
| la ordersplitsing ga naar<br>lieuwe bestelronde |     |
| ea terug naar faciliteitenschem                 |     |
|                                                 |     |
|                                                 |     |
|                                                 |     |
|                                                 |     |
|                                                 |     |
|                                                 |     |
|                                                 |     |
|                                                 |     |
|                                                 |     |

Betaalscherm

6000

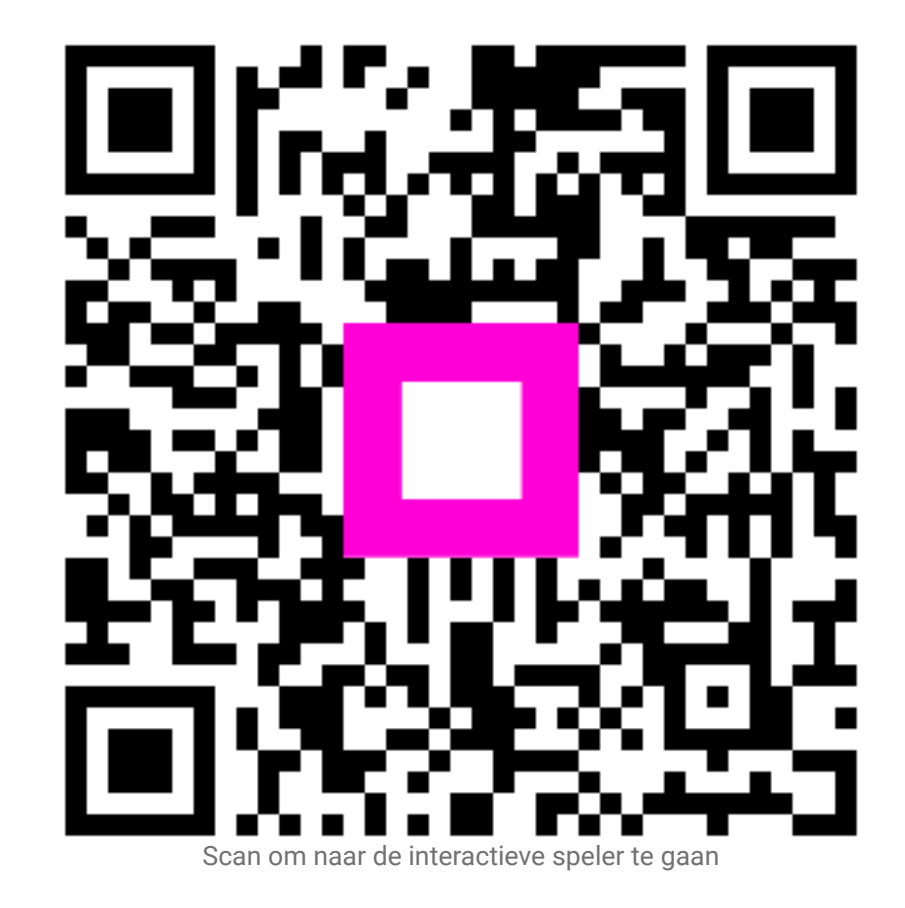